Федеральное государственное унитарное предприятие «Всероссийский научно-исследовательский институт имени Д.И. Менделеева» ФГУП «ВНИИМ им. Д.И. Менделеева»

**УТВЕРЖДАЮ** Директор ФГУП ВНИИМ им. ЛИ. Менделеева» К.В. Гоголинский 2017 г.

Государственная система обеспечения единства измерений

Преобразователи интерфейса ПИ-485-СВ-32А

Методика поверки МП-206-0027-2017

Руководитель отдела А.Н. Пронин Ведущий инженер П.Н. Мичков

Санкт-Петербург 2017 г.

# Содержание

.

| 1. | Общие требования                      | 3   |
|----|---------------------------------------|-----|
| 2. | Операции поверки                      | 3   |
| 3. | Требования к квалификации поверителей | 4   |
| 4. | Требования безопасности               | 5   |
| 5. | Условия поверки                       | 5   |
| 6. | Подготовка к поверке                  | 5   |
| 7. | Проведение поверки                    | 5   |
| 8. | Оформление результатов поверки        | 12  |
| Пр | иложение А                            | .13 |
| Пр | иложение Б.                           | 15  |
| Пр | иложение В                            | .17 |

# 1. Общие требования

Настоящая методика распространяется на преобразователи интерфейса ПИ-485-CB-32A (далее по тексту - преобразователи), изготавливаемые ООО «Валком.

Методика устанавливает методы и средства для проведения их первичной и периодической поверок.

Интервал между поверками - 5 лет.

### 2. Операции поверки

2.1 При проведении поверки должны выполняться операции, указанные в таблице 1.

Таблица 1 - Операции поверки.

|                                                                                                    | Номер<br>пункта     | Проведение операции при |                          |  |
|----------------------------------------------------------------------------------------------------|---------------------|-------------------------|--------------------------|--|
| Наименование операции                                                                                                    | методики<br>поверки | первичной<br>поверке    | периодической<br>поверке |  |
| Внешний осмотр                                                                                                    | 7.1                 | да                      | да                       |  |
| Проверка электрического сопротивления изоляции                                                                                                    | 7.2                 | да                      | -                        |  |
| Проверка программного обеспечения (ПО)                                                                                                    | 7.3                 | да                      | да                       |  |
| Опробование                                                                                                    | 7.4                 | да                      | да                       |  |
| Определение метрологических характери-<br>стик                                                                                                    | 7.5                 |                         |                          |  |
| Определение основной, приведенной к<br>диапазону измерений (ДИ), погрешности<br>измерений силы постоянного тока в рабо-<br>чем диапазоне измерений<br>Количество каналов измерений (ИК) – 32                   | 7.5.1               | да                      | да                       |  |
| Определение основной, приведенной к<br>диапазону воспроизведения (ДВ), погреш-<br>ности воспроизведения силы постоянного<br>тока в рабочем диапазоне воспроизведения<br>Количество каналов воспроизведения - 2 | 7.5.2               | да                      | да                       |  |

### Таблица 2 - Средства поверки

| Номер пункта<br>методики<br>поверки | Наименование и тип (условное обозначение) основных и вспомога-<br>тельных средств поверки. Обозначение нормативного документа, ре-<br>гламентирующего технические требования, и (или) метрологические<br>и основные технические характеристики средств поверки |  |  |  |  |
|-------------------------------------|----------------------------------------------------------------------------------------------------|--|--|--|--|
| Основные средства поверки           |                                                                                                    |  |  |  |  |
| 7.2                                 | Мегаомметр Е6-24/1, рег. № 47135-11, испытательное напряжение 100 В, диапазон измерений сопротивления от 0,01 МОм до 9,99 ГОм, пределы относительной погрешности измерений сопротивления $\delta = \pm (3 \% + 3 \text{ емр}).$                                |  |  |  |  |
| 737475                              | Kanthatan Warahummanan                                                                                                    |  |  |  |  |

| Номер пункта<br>методики<br>поверки | Наименование и тип (условное обозначение) основных и вспомога-<br>тельных средств поверки. Обозначение нормативного документа, ре-<br>гламентирующего технические требования, и (или) метрологические<br>и основные технические характеристики средств поверки<br>пазон измерений силы постоянного тока: от минус 100 до плюс<br>100 мА, погрешность измерений: ±0,02 % диапазон воспроизведения<br>силы постоянного тока: от 0 до 25 мА, погрешность воспроизведения:<br>±0,02 %.                                                                                                    |
|-------------------------------------|----------------------------------------------------------------------------------------------------|
|                                     | Вспомогательные средства поверки                                                                                                    |
| 7.3, 7.4, 7.5                       | Технологический персональный компьютер с установленным сер-<br>висным ПО<br>Минимальные системные требования, предъявляемые к ПК:<br>операционная система Microsoft Windows 7 32 или 64 битная версия;<br>32-разрядный (х86) или 64-разрядный (х64) процессор с тактовой ча-<br>стотой 1 ГГц или выше;<br>1 Гбайт, (для 32-разрядной системы) или 2 Гбайт (для 64-разрядной си-<br>стемы) оперативной памяти;<br>графический манипулятор типа «мышь»;<br>графический видеомонитор;<br>преобразователь RS-232 <-> RS-485 Moxa UPort-1150 для подключения<br>по интерфейсу RS-485, если у компьютера отсутствует интерфейс<br>RS-485. |
| 7.3, 7.4, 7.5                       | Источник питания Б5-3010ПРО, рег. №37470-08, диапазон воспроиз-<br>ведения напряжения постоянного тока от 0 до 30 В, диапазон воспро-<br>изведения силы постоянного тока от 0 до 10 А, пределы допускаемой<br>абсолютной погрешности воспроизведения напряжения постоянного<br>тока ±(0,005·Uyct + 0,1) В.                                                                                                    |
| 5.1                                 | Термогигрометр Testo 608-H2, рег. № 53505-13,<br>диапазон измерений температуры: от минус 40 до плюс 70 °С<br>диапазон измерений относительной влажности от 2 до 98 %                                                                                                    |
| 5.1                                 | Барометр-анероид контрольный M67, рег. № 3744-73, диапазон из-<br>мерения абсолютного давления от 81,33 до 105,30 кПа (от 610 до<br>790 мм рт. ст.), пределы допускаемой абсолютной погрешности изме-<br>рения абсолютного давления ±106,7 Па (±0,8 мм рт. ст.).                                                                                                    |

2.2 При несоответствии характеристик поверяемого преобразователя установленным требованиям по любому из пунктов таблицы 1 поверка прекращается и последующие операции не производятся, за исключением оформления результатов по п. 8.4 данной методики.

2.3 При проведении поверки допускается применять другие средства измерений, удовлетворяющие по точности и диапазону измерений требованиям настоящей методики.

2.4 Используемые при поверке средства измерений должны быть поверены в соответствии с Порядком проведения поверки средств измерений, утвержденным Приказом Минпромторга России № 1815 от 02 июля 2015 г. и иметь действующие свидетельства о поверке (знак поверки).

2.5 Средства поверки должны быть внесены в рабочее помещение не менее чем за 12 ч до начала поверки.

2.6 По заявке пользователя допускается периодическая поверка ограниченного числа ИК (каналов воспроизведения).

### 3. Требования к квалификации поверителей

3.1 К поверке допускаются лица, аттестованные на право поверки средств измерений

принцип действия используемых средств измерений, имеющие навыки работы на персональном компьютере.

3.2 К поверке допускаются лица, освоившие работу со средствами измерений и имеющие достаточную квалификацию.

3.3 Поверитель должен пройти инструктаж по технике безопасности (первичный на рабочем месте) в установленном в организации порядке и иметь удостоверение на право работы на электроустановках с напряжением до 1000 В с группой допуска не ниже 3.

# 4. Требования безопасности

4.1 При проведении поверки необходимо соблюдать требования техники безопасности, предусмотренные «Правилами технической эксплуатации электроустановок потребителей» и «Правилами техники безопасности при эксплуатации электроустановок потребителей», требования безопасности, указанные в технической документации на применяемые средства поверки, а также прочие документы, устанавливающие требования к безопасности работ в месте проведения поверки.

### 5. Условия поверки

5.1 При проведении поверки должны соблюдаться следующие условия:

| - температура окружающего воздуха, °С                         | 20±5;           |
|---------------------------------------------------------------|-----------------|
| - относительная влажность воздуха, %                          | от 45 до 80;    |
| - атмосферное давление, кПа                                   | от 84 до 106,7, |
| ЧИТЫВАТЬСЯ УСЛОВИЯ ЭКСПЛУАТАНИИ ИСПОЛЬЗУЕМЫХ СВЕЛСТВ ПОВЕРКИ. |                 |

и учитываться условия эксплуатации используемых средств повери

5.2 Перед проведением поверки следует подготовить к работе средства поверки и поверяемый преобразователь в соответствии с руководствами по эксплуатации.

# 6. Подготовка к поверке

При подготовке к поверке:

- проверить наличие действующих свидетельств (отметок) о поверке используемых средств поверки;

проверить соблюдение условий разделов 4 и 5 настоящей методики;

- перед поверкой подготовить средства поверки в соответствии с требованиями эксплуатационной документации.

- проверить правильность подключения и целостность электрических жгутов и соединительных кабелей.

Время предварительного прогрева преобразователей не менее 20 мин.

# 7. Проведение поверки

### 7.1 Внешний осмотр

При внешнем осмотре проверить:

- соответствие комплекту поставки, включая эксплуатационные документы;

- отсутствие механических повреждений и дефектов, ухудшающих внешний вид и/или влияющих на работоспособность преобразователя;

- наличие наименования предприятия-изготовителя, маркировки заводского номера преобразователя;

- соответствие заводского номера преобразователя номеру, указанному в паспорте на преобразователь;

- наличие четких, хорошо читаемых надписей и маркировки.

При несоблюдении одного из вышеперечисленных пунктов преобразователи бракуют и к дальнейшей поверке не допускают.

#### 7.2. Проверка сопротивления изоляции

7.2.1 Сопротивление изоляции измерить относительно корпуса с помощью измерителя сопротивления изоляции с испытательным напряжением 100 В, который подключается к за-короченным клеммам питания «плюс» - «минус» и винту заземления (см. приложение Г руководства по эксплуатации АТЛМ.406233.005РЭ).

7.2.2 Преобразователи считаются выдержавшими испытания, если измеренная величина сопротивления изоляции не менее 20 МОм.

### 7.3 Проверка программного обеспечения (ПО)

Проверку ПО преобразователей проводить по следующей методике:

7.3.1 Собрать схему, приведенную на рис. А.1 Приложения А, руководствуясь эксплуатационной документацией на средства поверки, при этом выходное напряжение источника питания установить равным (24,0±0,2) В – клеммы XS3:7 – '+24 В', XS3:9 – '-24 В'. Подключить преобразователь к компьютеру, используя первую линию интерфейсной связи преобразователя: 1 линия RS-485: XS3:5 – 'Data+', XS3:3 – 'Gnd', XS3:1 – 'Data-'.

7.3.2 Включить источник питания и убедиться, что статусный светодиод преобразователя, расположенный под разъемом XS3, рядом с плавкими предохранителями, светится зеленым светом.

7.3.3 Включить технологический компьютер и запустить на ПК программу ADIO\_Utility\_Metrology.exe, нажав два раза левой клавишей манипулятора типа «мышь» на изображении файла на ПК.

7.3.4 В появившемся окне настройки параметров соединения между ПК и поверяемым преобразователем ввести следующие параметры:

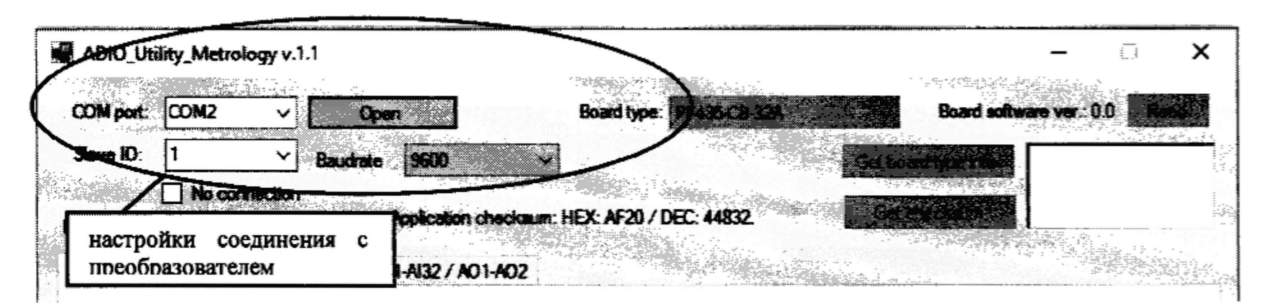

Рисунок 1 - Настройка параметров соединения в программе 'ADIO\_Utility\_Metrology.exe'.

a) СОМ порт – указать тот СОМ порт ПК, к которому подключен интерфейс RS-485 для связи с преобразователем;

б) Slave ID – выбрать адрес, соответствующий фактическому базовому адресу установленному по положению первых 5 контактов переключателя SW1 преобразователя (см. Приложение Г руководства по эксплуатации АТЛМ.406233.005РЭ);

в) **Baudrate** – выбрать значение скорости передачи данных, соответствующее фактической установленной скорости по положению 6,7 и 8 контактов переключателя SW1 преобразователя (см. Приложение Γ руководства по эксплуатации АТЛМ.406233.005РЭ).

г) нажать на кнопку «Open»

7.3.5 Убедиться, что соединение с преобразователем установлено – по переменному миганию зеленым и красным светом индикаторов связи TxD, RxD на преобразователе, расположенных под переключателем SW1. В противном случае, необходимо проверить настройки п. 7.3.4 и подключиться еще раз.

7.3.6 Сравнить номер версии ПО верхнего уровня отображаемого в заголовке окна утилиты 'ADIO\_Utility\_Metrology v.1.1', а также контрольную сумму, отображаемую в окне утилиты и приведенными на рисунке 2 с указанными в таблице 3.

| COM port: COM2 Close                                                                                                    | Контрольная сумма ПО<br>верхнего уровня | Board software ver.: 4.7 Read                            |
|----------------------------------------------------------------------------------------------------|-----------------------------------------|----------------------------------------------------------|
| Slave ID: 1 Валиятае SOO Валиятае SOO Валиятае SOO Валиятае SOO Валиятае SOO Валиятае SOO Валиятае Валиятае Валиятае По верхнего уровня преобразователя / АОП | theodesin: HEX: AF20 / DEC: 44832       | Get board type inter<br>HEX: FFFF87D1<br>DEC: 4294948817 |
| Sd                                                                                                    | Контроль<br>нижнего у                   | ная сумма ПО<br>уровня                                   |

Рисунок 2 - Идентификация ПО верхнего и нижнего уровней.

7.3.7 Сравнить номер версии ПО нижнего уровня, которое загружено в память преобразователя, и отображаемое после нажатия 2 раза кнопки 'Get board type info' в правом верхнем углу утилиты (приведена на рисунке 3), и контрольную сумму, отображаемую после нажатия кнопки 'Get checksum' под клавишей 'Get board type info' (приведена на рисунке 2) с указанными в таблице 3.

| ADIO_Utility_Metrology v.1.1          | -                                                 | <b>x</b> |
|---------------------------------------|---------------------------------------------------|----------|
| COM port: COM2 V Close                | Board type: Board software were 4                 | TENK     |
| Slave ID: 1 Baudrate                  | Get based type inju-                              |          |
| No connection<br>File: Application of | нескит Н Версия ПО нижнего уровня преобразователя | 2-32A    |

Рисунок 3 - Идентификация ПО нижнего уровня.

Таблица 3 - Идентификационные данные ПО.

| Идентификационные данные (признаки)                          | Значение                         |  |
|--------------------------------------------------------------|----------------------------------|--|
| Программное обеспечение нижн                                 | его уровня                       |  |
| Идентификационное наименование ПО                            | PI-485-CB-32A.mot                |  |
| Номер версии (идентификационный номер) ПО                    | V4.7                             |  |
| Цифровой идентификатор ПО                                    | HEX: FFFFB7D1<br>DEC: 4294948817 |  |
| Алгоритм вычисления контрольной суммы исполняе-<br>мого кода | CRC16                            |  |
| Программное обеспечение верхн                                | его уровня                       |  |
| Идентификационное наименование ПО                            | ADIO_Utility_Metrology           |  |
| Номер версии (идентификационный номер) ПО                    | v.1.1                            |  |
| Цифровой идентификатор ПО                                    | HEX: AF20<br>DEC: 44832          |  |
| Алгоритм вычисления контрольной суммы исполняе-<br>мого кода | CRC16                            |  |

7.3.8 Повторить пункты 7.3.1-7.3.7 подключив преобразователь к компьютеру используя вторую линию интерфейсной связи: 2 линия - XS3:6 – 'Data+', XS3:4 – 'Gnd', XS3:2 – 'Data-', вместо первой.

7.3.9 ПО верхнего и нижнего уровня преобразователя считаются прошедшими проверку, если их версии и контрольные суммы, полученные по двум независимым интерфейсным связям (1,2 линии интерфейса RS-485), соответствуют данным таблицы 3 и совпадают со значениями, указанными в руководстве по эксплуатации.

#### 7.4 Опробование

7.4.1 Опробование ИК

7.4.1.1 Выполнить пункты 7.3.1-7.3.5.

7.4.1.2 Подключить калибратор (работающий в режиме воспроизведения силы постоянного тока) к первому ИК, согласно таблице подключений Б.1 Приложения Б ('+' калибратора (активный выход) на клемму XS5:1, '-' калибратора на клемму XS2:30 (общая клемма для входов ИК 1-8)).

7.4.1.3 Задать на калибраторе значение силы постоянного тока для ИК в диапазоне от 4 до 20 мА и проконтролировать отображаемый в поле AI1(X5:1) (утилиты ADIO\_Utility\_Metrology на первой вкладке PI-485-CB-32A(AI1-AI15) – рисунок 4) результат измерения поданного значения (при неисправности ИК или неправильном подключении на мониторе утилиты будет установлен флажок 'F' (неисправность)).

7.4.1.4 Оценить разности значений величин, задаваемых с калибратора и измеренных ИК.

7.4.1.5 Выполнить п. 7.4.1.2 – 7.4.1.4 для остальных ИК (со 2 по 32).

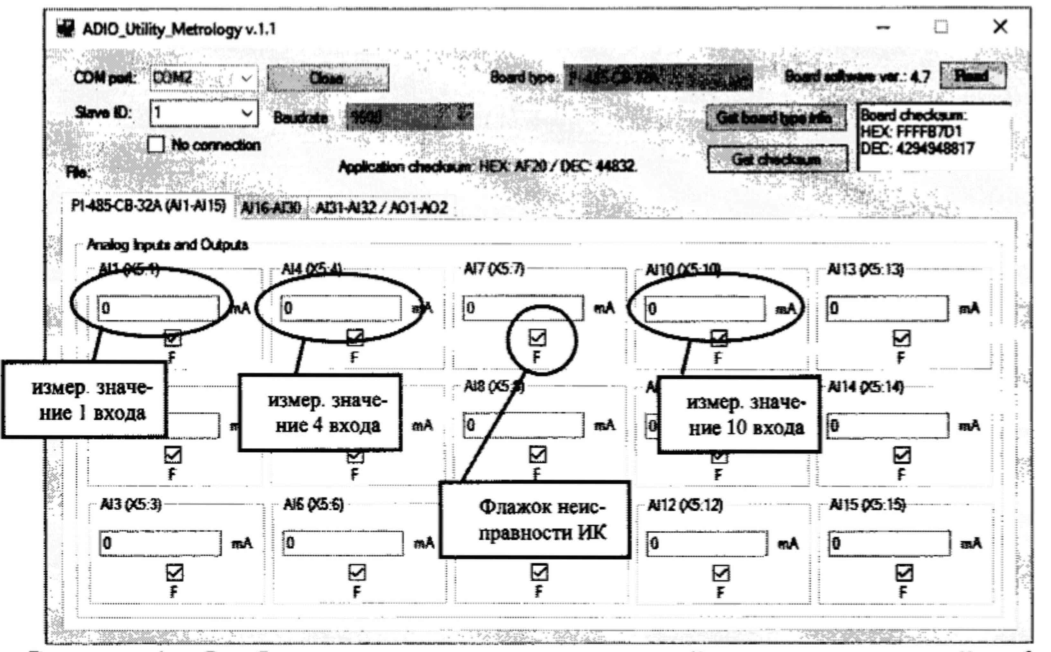

Рисунок 4 – Отображение результатов измерений каналов измерений от 1 до 15.

7.4.2 Опробование каналов воспроизведения

7.4.2.1 Собрать схему, приведенную на рис. А.2 Приложения А.

7.4.2.2 Выполнить пункты 7.3.2-7.3.5.

7.4.2.3 Подключить калибратор (в режиме измерений силы постоянного тока) к первому каналу воспроизведения преобразователя согласно таблицы Б.2 Приложения Б и схемы рисунка А.2 Приложения А ('-' калибратора на клемму источника питания, '+' калибратора на клемму XS6:3 (аналоговый выход 1), клеммы XS6:2 и XS6:4 соединить перемычкой, клемму XS6:1 соединить с '+' источника питания).

7.4.2.4 Задать посредством клавиатуры технологического компьютера с помощью утилиты ADIO\_Utility\_Metrology.exe значение силы из диапазона от 4 до 20 мА для первого канала воспроизведения (в окне утилиты ADIO\_Utility\_Metrology на вкладке PI-485-CB-32A(AI31-AI32) - окно AO1(X6:3) – 'Set current output (4..20 mA)' - рисунок 5), и зафиксировать результат измерения на калибраторе.

7.4.2.5 Оценить разности значений величин, задаваемых на экране технологического компьютера и измеренных калибратором.

7.4.2.6 Выполнить пп. 7.4.2.3 – 7.4.2.5 для второго канала воспроизведения.

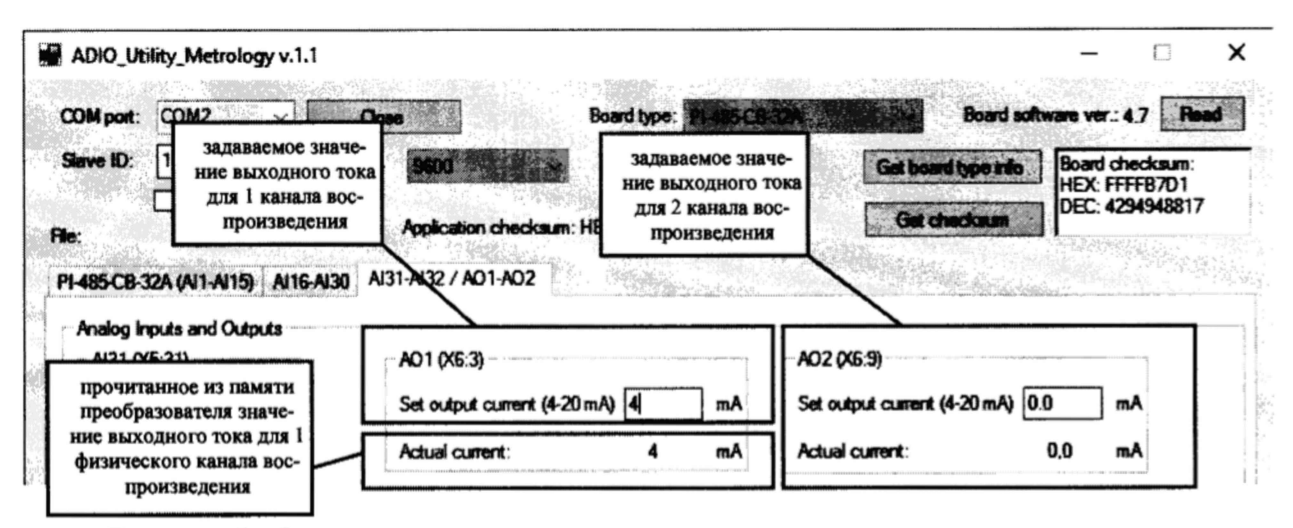

Рисунок 5 - Окна для задания величины силы постоянного тока для каналов воспроизведения преобразователя.

7.4.3 Результаты опробования считать положительными, если:

- статусный светодиод питания светится зеленым светом;

- светодиоды подключения по интерфейсной связи TxD, RxD мигают зеленым и красным светом;

для всех ИК, отображаемые на экране технологического компьютера, значения измеряемых величин совпадают с заданными с калибратора эталонными значениями в пределах допускаемой погрешности измерений ИК, а в поле соответствующего канала отсутствует флажок неисправности 'F';

- для всех каналов воспроизведения, измеренные калибратором значения силы постоянного тока, соответствуют задаваемым величинам на технологическом компьютере в пределах допускаемой погрешности измерений каналов воспроизведения.

#### 7.5 Определение метрологических характеристик

7.5.1 Определение основной, приведенной к ДИ, погрешности измерений силы постоянного тока в рабочем диапазоне измерений.

Последовательно для каждого поверяемого ИК выполнить следующие операции.

7.5.1.1 Выполнить пп. 7.3.1 - 7.3.5.

7.5.1.2 Подключить калибратор к первому поверяемому ИК, согласно таблице подключения Б.1 Приложения Б.

7.5.1.3 На калибраторе задать воспроизводимую силу постоянного тока в соответствии с данными указанными в первой строке столбца 4 таблицы В.1 Приложения В.

7.5.1.4 В окне утилиты ADIO\_Utility\_Metrology (на экране технологического компьютера) зафиксировать 3 последовательных результата измерений (временной шаг измерения – 2 с) значений силы постоянного тока и записать эти значения в столбцы 5,6,7 таблицы В.1 Приложения В.

7.5.1.5 Выполнить пп. 7.5.1.3 - 7.5.1.4 для оставшихся уровней входного сигнала поверяемого ИК с фиксацией результатов измерений в таблице В.1 Приложения В.

7.5.1.6 Определить абсолютную погрешность измерений для каждой j-ой точки диапазона измерений по формуле:

 $\Delta \mathbf{I}_j = (\mathbf{I}_{\mathbf{K}\mathbf{a},\mathbf{I}j} - \mathbf{I}_{\mathbf{H}\mathbf{3}\mathbf{M}ji}),$ 

(1)

где j = 5 - количество поверяемых точек из диапазона измерений ИК,

*i* = 3 – количество измерений в каждой поверяемой точке,

I<sub>калі</sub> – выходной ток калибратора в j-той точке диапазона измерений ИК (столбец 4 таблицы В.1),

I<sub>изм/i</sub> – i-ое значение измеренного выходного тока ИК в j-той точке диапазона измерений (столбцы 3,4,5 таблицы В.1 Приложения В),

Из полученных значений погрешностей выбрать максимальную по абсолютному значению величину  $\Delta I_{j}$  макс и записать в столбец 8 таблицы В.1 Приложения В для каждой j-той

7.5.1.7 Рассчитать основную, приведенную к ДИ, погрешность измерений для каждой ј-ой точки диапазона измерения по формуле:

 $\gamma_j = \pm \Delta I_{j\text{Marc}} \cdot 100/16,$ 

(2)

где 16 – диапазон измерений ИК.

Рассчитанные значения зафиксировать в столбце 9 таблицы В.1 Приложения В.

7.5.1.8 Выполнить пп. 7.5.1.2 – 7.5.1.7 для остальных 31 ИК.

7.5.1.9 Результаты поверки считать положительными, если максимальное значение основной, приведенной к ДИ, погрешности измерений силы постоянного тока в рабочем диапазоне измерения для всех ИК не превышает предела допускаемой погрешности ±0,1 %.

7.5.2. Определение основной приведенной к ДВ погрешности воспроизведения силы постоянного тока в рабочем диапазоне воспроизведения

Последовательно для каждого поверяемого канала воспроизведения выполнить следующие операции.

7.5.2.1 Выполнить пп. 7.4.2.1 - 7.4.2.2.

7.5.2.2 Подключить калибратор (в режиме измерения силы постоянного тока) к первому поверяемому каналу воспроизведения, согласно таблице подключения Б.2 Приложения Б.

7.5.2.3 Задать посредством клавиатуры технологического компьютера значение силы постоянного тока (в окне утилиты ADIO\_Utility\_Metrology на вкладке PI-485-CB-32A(AI31-AI32) - окно AO1(X6:3) – 'Set current output (4..20 mA)' - рисунок 5) в соответствии с данными, указанными в первой строке столбца 4 таблицы В.2 Приложения В.

7.5.2.4 Убедиться в совпадении передаваемой команды (по интерфейсу Modbus RTU), отображаемой в окне цифровых команд под строкой Set AO1 current (для первого канала - рис. 6), с указанной в таблице 5 для соответствующего заданного значения силы постоянного тока.

7.5.2.5 Проверить совпадение заданного значения силы постоянного тока с установленным значением в памяти преобразователя, которое отображается в окне Actual Current (рис. 5).

7.5.2.6 На калибраторе зафиксировать 3 последовательных результата измерений (временной шаг измерения - 2 с) значений силы постоянного тока и записать эти значения в столбцы 5,6,7 таблицы В.2 Приложения В.

7.5.2.7 Выполнить пп. 7.5.2.2 - 7.5.2.6 для всех оставшихся уровней выходного сигнала поверяемого канала воспроизведения с фиксацией результатов измерений в таблице В.2 Приложения В.

|                     |                                              |                                                                      | Signature des ser                                                                                                    |                                  |             |                                     |                   |                                    |   |
|---------------------|----------------------------------------------|----------------------------------------------------------------------|----------------------------------------------------------------------------------------------------|----------------------------------|-------------|-------------------------------------|-------------------|------------------------------------|---|
| ave ID:             |                                              | <u> </u>                                                             | • 560                                                                                                    |                                  | - 147 《借助题  | Get board                           | 1-0<br>2-1<br>3-1 | ОО Валком<br>91-485-СВ-32А<br>/4.7 | ł |
| Окно<br>ком<br>мых/ | записи цифро<br>анд отправля<br>получаемых в | вых<br>с- 130 А<br>уот                                               | Application check                                                                                                    | aum: HEX: AF20 /<br>2            | DEC: 44832. |                                     |                   |                                    |   |
| преоб<br>терфе      | разователь по<br>йсу связи RS-               | ин-<br>-485                                                          | AD1 (X6:3)<br>Set output curren                                                                                                   | t (4-20 mA) 4                    | mA          | AO2 (X6:9)<br>Set output current (4 | -20 mA) 20        | mA                                 |   |
|                     | ₽<br>F                                       | 7                                                                    | Actual current:                                                                                                    | 4                                | mA          | Actual current:                     | 20                | mA                                 |   |
| AI32 (X             | 5.32)<br>m<br>                               | A Set AC<br>01-10-<br>01-10-<br>Set AC<br>01-10-<br>01-10-<br>01-10- | 01 current:<br>04-07-00-02-04-00-0<br>04-07-00-02-F1-39<br>02 current:<br>04-09-00-02-04-00-0<br>04-09-00-02-90-FA                | 10-40-80-80-E9<br>10-41-A0-31-2D |             |                                     |                   |                                    |   |
|                     |                                              | Read<br>01-03-<br>01-03-<br>Read<br>01-03-<br>01-03-<br>01-03-       | AO1 current feedbac<br>04-07-00-02-74-FA<br>04-00-00-40-80-CA-3<br>AO2 current feedbac<br>04-09-00-02-15-39<br>04-00-00-41-A0-CA- | sk:<br>53<br>sk:<br>18           |             |                                     |                   |                                    |   |

Рисунок 6 – Команды передачи и чтения установленного значения воспроизводимой силы постоянного тока в преобразователь (для примера на первый канал выход 4 мА, на второй

Таблица 5. Значения цифровых команд, передаваемых преобразователю по интерфейсу RS-485.

| Канал вос-<br>произведения | Значение вос-<br>производимого<br>значения силы<br>постоянного<br>тока | Команда (Modbus RTU), подаваемая на преобразова-<br>тель, по интерфейсу RS-485<br>(адрес контроллера = 1) |
|----------------------------|------------------------------------------------------------------------|----------------------------------------------------------------------------------------------------|
|                            | 4                                                                      | 01 10 04 07 00 02 04 00 00 40 80 B0 E9                                                                    |
|                            | 8                                                                      | 01 10 04 07 00 02 04 00 00 41 00 B0 D9                                                                    |
| 1                          | 12                                                                     | 01 10 04 07 00 02 04 00 00 41 40 B1 29                                                                    |
|                            | 16                                                                     | 01 10 04 07 00 02 04 00 00 41 80 B1 79                                                                    |
|                            | 20                                                                     | 01 10 04 07 00 02 04 00 00 41 A0 B0 A1                                                                    |
|                            | 4                                                                      | 01 10 04 09 00 02 04 00 00 40 80 31 65                                                                    |
|                            | 8                                                                      | 01 10 04 09 00 02 04 00 00 41 00 31 55                                                                    |
| 2                          | 12                                                                     | 01 10 04 09 00 02 04 00 00 41 40 30 A5                                                                    |
|                            | 16                                                                     | 01 10 04 09 00 02 04 00 00 41 80 30 F5                                                                    |
|                            | 20                                                                     | 01 10 04 09 00 02 04 00 00 41 A0 31 2D                                                                    |

7.5.2.8 Определить абсолютную погрешность воспроизведения для каждой j-ой точки диапазона воспроизведения по формуле:

 $\Delta \mathbf{I}_{j} = (\mathbf{I}_{\mathbf{KOM},j} - \mathbf{I}_{\mathbf{H3M},ji}),$ 

где

I<sub>ком.j</sub> – значение силы постоянного тока, задаваемого с экрана компьютера в окне утилиты ADIO Utility Metrology,

j = 5 – количество поверяемых точек из диапазона воспроизведения силы постоянного тока,

i = 3 - количество измерений в каждой поверяемой точке,

I<sub>ком.j</sub> – значение силы постоянного тока, задаваемой с экрана компьютера в j-той точке диапазона воспроизведения (столбец 4 таблицы В.2 Приложения В),

I<sub>изм.ji</sub> – i-ое значение измеренного выходного тока на калибраторе в j-той точке диапазона воспроизведения (столбцы 5, 6, 7 таблицы В.2 Приложения В),

Из полученных значений погрешностей выбрать максимальную по абсолютному значению величину  $\Delta I_{j}$  макс и записать в столбец 8 таблицы В.2 Приложения В для каждой j-той точки диапазона воспроизведения.

7.5.2.9 Рассчитать основную, приведенную к ДВ, погрешность воспроизведения для каждой j-ой точки диапазона воспроизведения по формуле:

 $\gamma_{j} = \pm \Delta I_{j\text{Marc}} \cdot 100/16$ 

где 16 - диапазон воспроизведения канала воспроизведения.

Рассчитанные значения зафиксировать в столбце 9 таблицы 6.2 Приложения В.

7.5.2.10 Выполнить пп.7.5.2.1-7.5.2.9 для второго канала воспроизведения.

7.5.2.11 Результаты поверки считать положительными, если максимальное значение основной, приведенной к ДВ, погрешности воспроизведения силы постоянного тока для всех каналов воспроизведения не превышает предела допускаемой погрешности ±0,1 %.

#### 8. Оформление результатов поверки

8.1 Результаты измерений, полученные в результате поверки, заносят в протокол. Рекомендуемая форма протокола приведена в приложении В настоящей методики.

8.2 Положительные результаты поверки оформить нанесением знака поверки на корпус или в паспорт преобразователя, или выдать свидетельство о поверке в соответствии с Порядком проведения поверки средств измерений, утвержденным Приказом Минпромторга России № 1815 от 02 июля 2015 г.

8.3 При поверке отдельных ИК (каналов воспроизведения) из состава преобразователя в свидетельство о поверке заносится информация о конкретных ИК (каналов воспроизведения), прошедших поверку.

8.4 При несоответствии результатов поверки требованиям любого из пунктов настоящей методики преобразователь к дальнейшей эксплуатации не допускается и выдается извещение о его непригодности к использованию в соответствии с Порядком проведения поверки средств измерений, утвержденным Приказом Минпромторга России № 1815 от 02 июля 2015 г. В извещении указывается причина непригодности и приводится указание о направлении в ремонт или невозможности дальнейшего использования преобразователя.

Ведущий инженер ФГУП «ВНИИМ им. Д.И. Менделеева»

П.Н. Мичков

#### Приложение А.

### (обязательное)

#### Схемы поверки ИК и каналов воспроизведения

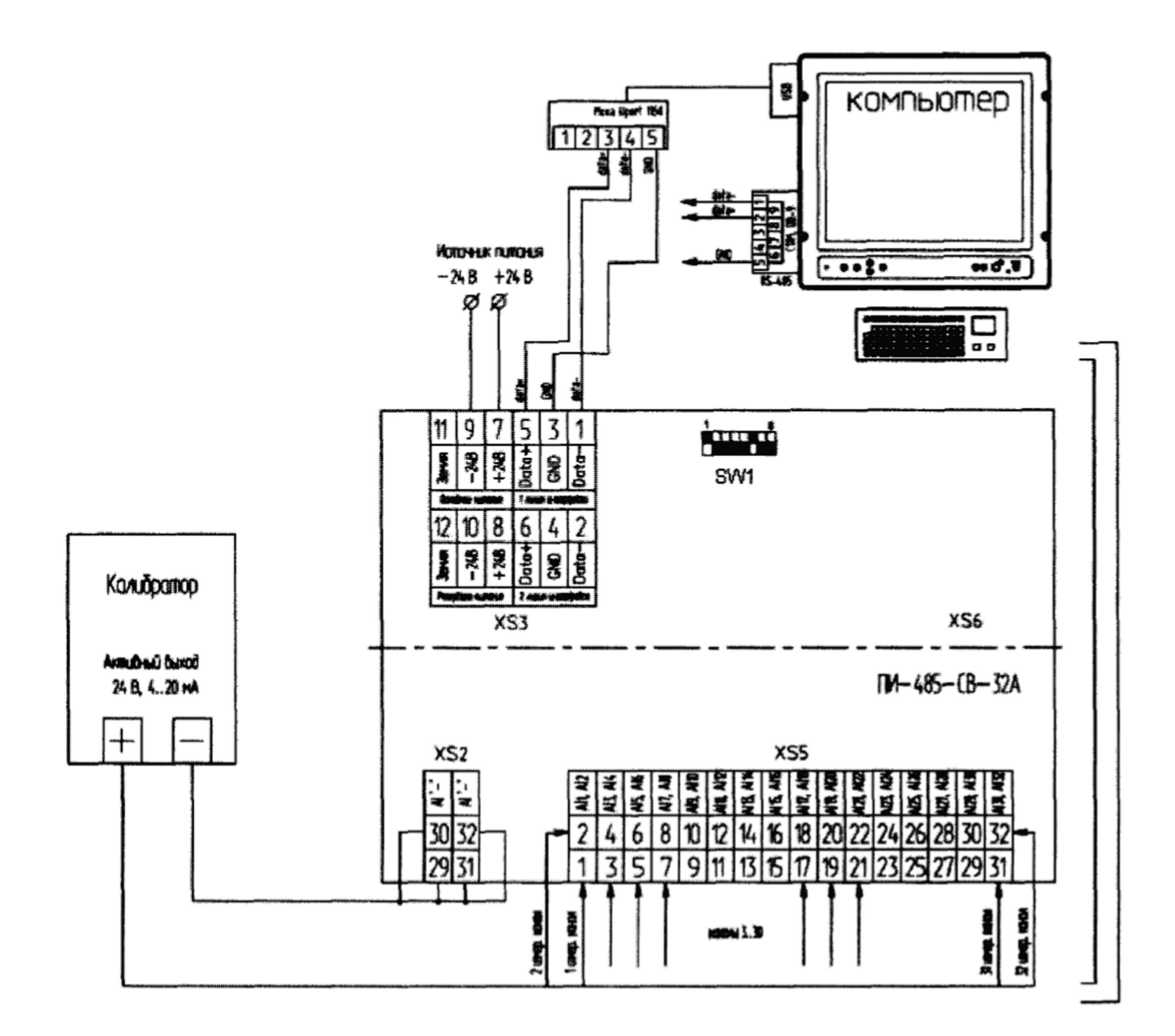

Рис. А.1 Схема подключений средств поверки к преобразователю при проверке ПО, опробовании каналов измерений и определении основной, приведенной к ДИ, погрешности измерений силы постоянного тока.

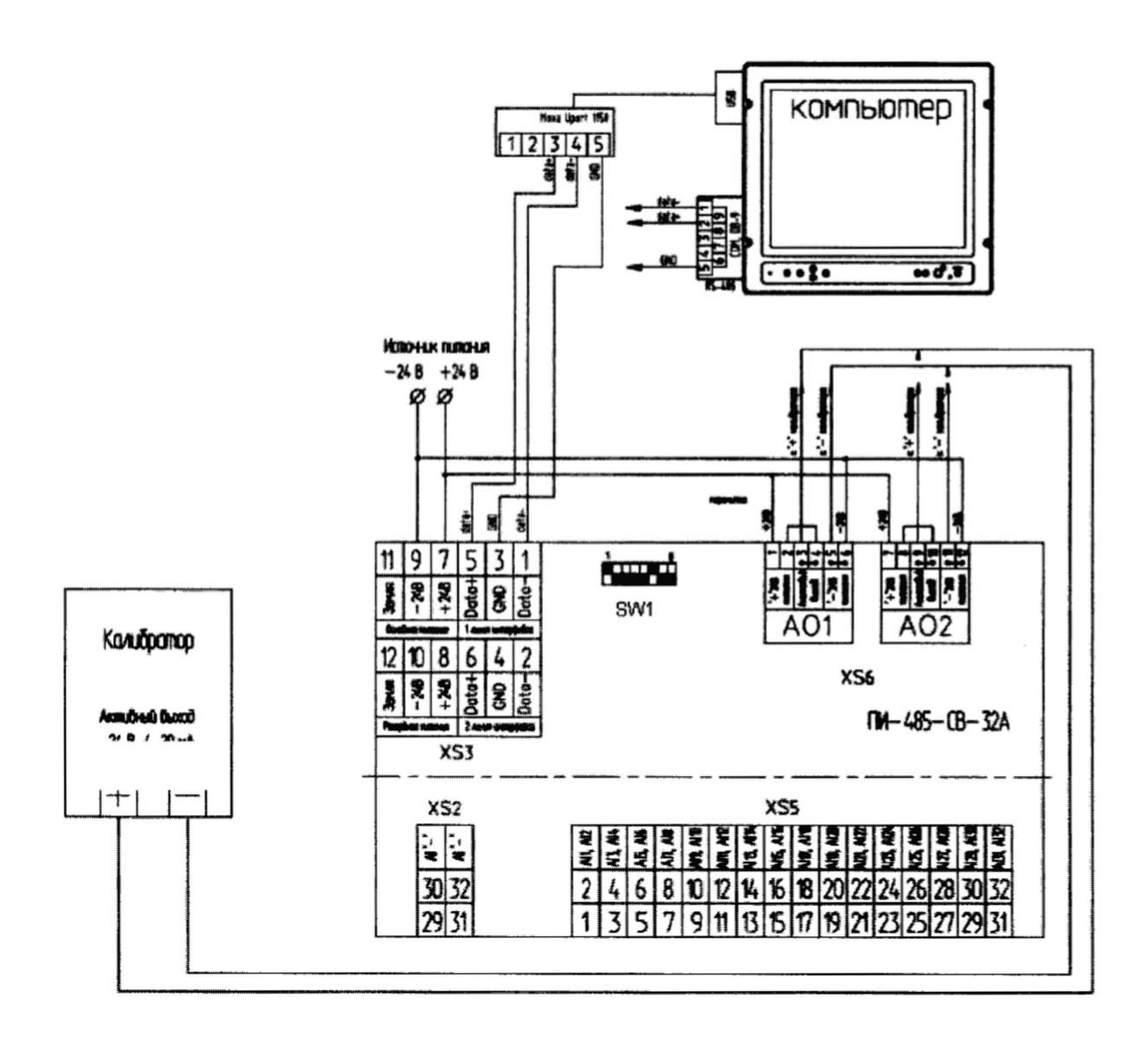

Рис. А.2 Схема подключений средств поверки к преобразователю при опробовании каналов воспроизведения и определении основной, приведенной к ДВ, погрешности воспроизведения силы постоянного тока.

## Приложение Б.

# (обязательное)

# Таблицы подключений средств поверки к преобразователю при поверке ИК и каналов воспроизведения

| Габлица Б.1. І | Іодключение ИК | для выполнения по | оверки. |
|----------------|----------------|-------------------|---------|
|----------------|----------------|-------------------|---------|

|     | Подключение к калибратору<br>(в режиме воспроизведения |              | Отображение измеренной                         |  |  |  |
|-----|--------------------------------------------------------|--------------|------------------------------------------------|--|--|--|
| 100 |                                                        |              |                                                |  |  |  |
| ик  | силы посто                                             | янного тока) | величины в диапазоне от 4 до 20 мА в утили-    |  |  |  |
|     | +                                                      | -            | Te ADIO_Utility_Metrology                      |  |  |  |
| 1   | XS5:1                                                  | XS2: 30      | вкладка AI1-AI15, окно mA AI1(X5:1)            |  |  |  |
| 2   | XS5:2                                                  | XS2: 30      | вкладка AI1-AI15, окно mA AI2(X5:2)            |  |  |  |
| 3   | XS5:3                                                  | XS2: 30      | вкладка AI1-AI15, окно mA AI3(X5:3)            |  |  |  |
| 4   | XS5:4                                                  | XS2: 30      | вкладка AI1-AI15, окно mA AI4(X5:4)            |  |  |  |
| 5   | XS5:5                                                  | XS2: 30      | вкладка AI1-AI15, окно mA AI5(X5:5)            |  |  |  |
| 6   | X\$5:6                                                 | XS2: 30      | вкладка AI1-AI15, окно mA AI6(X5:6)            |  |  |  |
| 7   | XS5:7                                                  | XS2: 30      | вкладка AI1-AI15, окно mA AI7(X5:7)            |  |  |  |
| 8   | XS5:8                                                  | XS2: 30      | вкладка AI1-AI15, окно mA AI8(X5:8)            |  |  |  |
| 9   | XS5:9                                                  | XS2:29       | вкладка AI1-AI15, окно mA AI9(X5:9)            |  |  |  |
| 10  | X\$5:10                                                | XS2:29       | вкладка AI1-AI15, окно mA AI10(X5:10)          |  |  |  |
| 11  | XS5:11                                                 | XS2: 29      | вкладка AI1-AI15, окно mA AI11(X5:11)          |  |  |  |
| 12  | X\$5:12                                                | XS2: 29      | вкладка AI1-AI15, окно mA AI12(X5:12)          |  |  |  |
| 13  | XS5:13                                                 | XS2: 29      | вкладка AI1-AI15, окно mA AI13(X5:13)          |  |  |  |
| 14  | X\$5:14                                                | XS2: 29      | вкладка AI1-AI15, окно mA AI14(X5:14)          |  |  |  |
| 15  | XS5:15                                                 | XS2: 29      | вкладка AI1-AI15, окно mA AI15(X5:15)          |  |  |  |
| 16  | XS5:16                                                 | XS2: 29      | вкладка AI16-AI30, окно mA AI16(X5:16)         |  |  |  |
| 17  | XS5:17                                                 | XS2: 32      | вкладка AI16-AI30, окно mA AI17(X5:17)         |  |  |  |
| 18  | XS5:18                                                 | XS2: 32      | вкладка AI16-AI30, окно mA AI18(X5:18)         |  |  |  |
| 19  | XS5:19                                                 | XS2: 32      | вкладка AI16-AI30, окно mA AI19(X5:19)         |  |  |  |
| 20  | X\$5:20                                                | XS2: 32      | вкладка AI16-AI30, окно mA AI20(X5:20)         |  |  |  |
| 21  | XS5:21                                                 | XS2: 32      | вкладка AI16-AI30, окно mA AI21(X5:21)         |  |  |  |
| 22  | X\$5:22                                                | XS2: 32      | вкладка AI16-AI30, окно mA AI22(X5:22)         |  |  |  |
| 23  | X\$5:23                                                | XS2: 32      | вкладка AI16-AI30, окно mA AI23(X5:23)         |  |  |  |
| 24  | XS5:24                                                 | XS2: 32      | вкладка AI16-AI30, окно mA AI24(X5:24)         |  |  |  |
| 25  | XS5:25                                                 | XS2: 31      | вкладка AI16-AI30, окно mA AI25(X5:25)         |  |  |  |
| 26  | XS5:26                                                 | XS2: 31      | вкладка AI16-AI30, окно mA AI26(X5:26)         |  |  |  |
| 27  | XS5:27                                                 | XS2: 31      | вкладка AI16-AI30, окно mA AI27(X5:27)         |  |  |  |
| 28  | XS5:28                                                 | XS2: 31      | вкладка AI16-AI30, окно mA AI28(X5:28)         |  |  |  |
| 29  | XS5:29                                                 | XS2: 31      | вкладка AI16-AI30, окно mA AI29(X5:29)         |  |  |  |
| 30  | XS5:30                                                 | XS2: 31      | вкладка AI16-AI30, окно mA AI30(X5:30)         |  |  |  |
| 31  | XS5:31                                                 | XS2: 31      | вкладка AI31-AI32/AO1-AO2, окно mA AI31(X5:31) |  |  |  |
| 32  | XS5:32                                                 | XS2: 31      | вкладка AI31-AI32/AO1-AO2, окно mA AI32(X5:32) |  |  |  |

|                          |                                                                      |        | _                                                         |                                     | -                                                                                                    |  |
|--------------------------|----------------------------------------------------------------------|--------|-----------------------------------------------------------|-------------------------------------|----------------------------------------------------------------------------------------------------|--|
| Канал вос-<br>произведе- | Подключение к ис-<br>точнику постоян-<br>ного тока и напря-<br>жения |        | Подключение в<br>тору (в режимо<br>ния силы пост<br>тока) | с калибра-<br>е измере-<br>гоянного | Задание выдаваемой ве-<br>личины в диапазоне вос-<br>произведения от 4 до<br>20 мА на экране в утили- |  |
| ния                      | +                                                                    | -      | +                                                         | -                                   | re<br>ADIO Utility Metrology                                                                          |  |
| 1                        | XS6:1                                                                | XS6:6  | XS6:3,<br>перемычка<br>между XS6:2 и<br>XS6:4             | XS6:5                               | вкладка AI31-AI32/AO1-AO2,<br>окно mA AO1(X6:3)                                                       |  |
| 2                        | XS6:7                                                                | XS6:12 | ХS6:9,<br>перемычка<br>между XS6:8 и<br>XS6:10            | XS6:11                              | вкладка AI31-AI32/AO1-AO2,<br>окно mA AO2(X6:9)                                                       |  |

Таблица Б.2. Подключение каналов воспроизведения для выполнения поверки.

#### Приложение В. Форма протокола первичной/периодической поверки (рекомендуемое) Протокол поверки №

# Протокол поверки №\_\_\_\_\_

Преобразователя интерфейса ПИ-485-СВ-32А - Х зав. №\_\_\_\_\_

| 1 Дата поверки                                                                                                    |
|----------------------------------------------------------------------------------------------------|
| 2 Условия поверки:                                                                                                    |
| 2.1 Температура окружающего воздуха, °С                                                                                                    |
| 2.2 Относительная влажность воздуха, %                                                                                                    |
| 2.3 Атмосферное давление, мм рт. ст                                                                                                    |
| 3 Используемые средства измерений:                                                                                                    |
|                                                                                                    |
|                                                                                                    |
|                                                                                                    |
| ••••••                                                                                                    |
|                                                                                                    |
|                                                                                                    |
|                                                                                                    |
| 4 Поверка проводится согласно документу «Преобразователи интерфейса                                                                                                    |
| 4 Поверка проводится согласно документу «Преобразователи интерфейса<br>ПИ-485-CB-32A. Методика поверки МП-206-0027-2016»                                                                                                    |
| <ul> <li>4 Поверка проводится согласно документу «Преобразователи интерфейса</li> <li>ПИ-485-СВ-32А. Методика поверки МП-206-0027-2016»</li> <li>5 Результаты поверки:</li> </ul>                                                                                                    |
| <ul> <li>4 Поверка проводится согласно документу «Преобразователи интерфейса</li> <li>ПИ-485-СВ-32А. Методика поверки МП-206-0027-2016»</li> <li>5 Результаты поверки:</li> <li>5.1 Внешний осмотр</li> </ul>                                                                                                    |
| <ul> <li>4 Поверка проводится согласно документу «Преобразователи интерфейса</li> <li>ПИ-485-СВ-32А. Методика поверки МП-206-0027-2016»</li> <li>5 Результаты поверки:</li> <li>5.1 Внешний осмотр</li> </ul>                                                                                                    |
| <ul> <li>4 Поверка проводится согласно документу «Преобразователи интерфейса<br/>ПИ-485-СВ-32А. Методика поверки МП-206-0027-2016»</li> <li>5 Результаты поверки:</li> <li>5.1 Внешний осмотр</li> <li>5.2 Проверка электрического сопротивления изоляции</li> </ul>                                                                         |
| <ul> <li>4 Поверка проводится согласно документу «Преобразователи интерфейса<br/>ПИ-485-СВ-32А. Методика поверки МП-206-0027-2016»</li> <li>5 Результаты поверки:</li> <li>5.1 Внешний осмотр</li> <li>5.2 Проверка электрического сопротивления изоляции</li> </ul>                                                                         |
| <ul> <li>4 Поверка проводится согласно документу «Преобразователи интерфейса<br/>ПИ-485-СВ-32А. Методика поверки МП-206-0027-2016»</li> <li>5 Результаты поверки:</li> <li>5.1 Внешний осмотр</li> <li>5.2 Проверка электрического сопротивления изоляции</li> <li>5.3 Проверка программного обеспечения</li> </ul>                          |
| <ul> <li>4 Поверка проводится согласно документу «Преобразователи интерфейса<br/>ПИ-485-СВ-32А. Методика поверки МП-206-0027-2016»</li> <li>5 Результаты поверки:</li> <li>5.1 Внешний осмотр</li> <li>5.2 Проверка электрического сопротивления изоляции</li> <li>5.3 Проверка программного обеспечения</li> </ul>                          |
| <ul> <li>4 Поверка проводится согласно документу «Преобразователи интерфейса<br/>ПИ-485-СВ-32А. Методика поверки МП-206-0027-2016»</li> <li>5 Результаты поверки:</li> <li>5.1 Внешний осмотр</li> <li>5.2 Проверка электрического сопротивления изоляции</li> <li>5.3 Проверка программного обеспечения</li> <li>5.4 Опробование</li> </ul> |

5.5 Определение метрологических характеристик:

5.5.1 Определение основной приведенной к ДИ погрешности измерений силы постоянного тока в рабочем диапазоне измерений

| Таблица | <b>B</b> .1 |
|---------|-------------|
|---------|-------------|

| Код<br>кана-<br>ла<br>из-<br>ме-<br>ре-<br>ний | Контак-<br>ты под-<br>ключе-<br>ния ка-<br>либра-<br>тора | Обозначе-<br>ние окна с<br>результатом<br>измерений<br>на компью-<br>тере | Значение силы<br>тока калибрато-<br>ра (в режиме<br>воспроизведе-<br>ния силы посто-<br>янного тока) | Измерен<br>зна | ное преобра<br>чение силы | изователем<br>тока | Абсолют-<br>ная по-<br>грешность<br>измерений | Основная,<br>приведен-<br>ная к ДИ,<br>погреш-<br>ность |
|------------------------------------------------|-----------------------------------------------------------|---------------------------------------------------------------------------|----------------------------------------------------------------------------------------------------|----------------|---------------------------|--------------------|-----------------------------------------------|---------------------------------------------------------|
|                                                |                                                           |                                                                           | I <sub>кал</sub> , мА                                                                                |                | I <sub>изм</sub> , мА     |                    | $\Delta I_{maxc}, MA$                         | v %                                                     |
|                                                |                                                           |                                                                           |                                                                                                    | 1              | 2                         | 3                  |                                               | 1, 10                                                   |
| 1                                              | 2                                                         | 3                                                                         | 4                                                                                                    | 5              | 6                         | 7                  | 8                                             | 9                                                       |
| AI1                                            | V65.1 .                                                   | <b>mA</b><br>AI1(X5:1)                                                    | 4                                                                                                    |                |                           |                    |                                               |                                                         |
|                                                |                                                           |                                                                           | 8                                                                                                    |                |                           |                    |                                               |                                                         |
|                                                | XS2:30 -                                                  |                                                                           | 12                                                                                                   |                |                           |                    |                                               |                                                         |
|                                                |                                                           |                                                                           | 16                                                                                                   |                |                           |                    |                                               |                                                         |
|                                                |                                                           |                                                                           | 20                                                                                                   |                |                           |                    |                                               |                                                         |
|                                                |                                                           | mA<br>AI2(X5:2)                                                           | 4                                                                                                    |                |                           |                    |                                               |                                                         |
|                                                | NG5-2                                                     |                                                                           | 8                                                                                                    |                |                           |                    |                                               |                                                         |
| AI2                                            | XS5:2 +<br>XS2:30 -                                       |                                                                           | 12                                                                                                   |                |                           |                    |                                               |                                                         |
|                                                |                                                           |                                                                           | 16                                                                                                   |                |                           |                    |                                               |                                                         |
|                                                |                                                           |                                                                           | 20                                                                                                   |                |                           |                    |                                               |                                                         |
|                                                |                                                           |                                                                           |                                                                                                    |                |                           |                    |                                               |                                                         |
|                                                |                                                           |                                                                           |                                                                                                    |                |                           |                    |                                               |                                                         |
|                                                |                                                           |                                                                           |                                                                                                    |                |                           |                    |                                               |                                                         |
|                                                |                                                           |                                                                           |                                                                                                    |                |                           |                    |                                               |                                                         |
|                                                |                                                           |                                                                           |                                                                                                    |                |                           |                    |                                               |                                                         |
|                                                | XS5:31 +<br>XS2:31 -                                      | mA<br>AI32(X5:31)                                                         | 4                                                                                                    |                |                           |                    |                                               |                                                         |
| <b>AI3</b> 1                                   |                                                           |                                                                           | 8                                                                                                    |                |                           |                    |                                               |                                                         |
|                                                |                                                           |                                                                           | 12                                                                                                   |                |                           |                    |                                               |                                                         |
|                                                |                                                           |                                                                           | 16                                                                                                   |                |                           |                    |                                               |                                                         |
|                                                |                                                           |                                                                           | 20                                                                                                   |                |                           |                    |                                               |                                                         |
|                                                |                                                           | mA<br>AI32(X5:32)                                                         | 4                                                                                                    |                |                           |                    |                                               |                                                         |
|                                                |                                                           |                                                                           | 8                                                                                                    |                |                           |                    |                                               |                                                         |
| AI32                                           | XS5:32 +                                                  |                                                                           | 12                                                                                                   |                |                           |                    |                                               |                                                         |
|                                                | A52:51 -                                                  |                                                                           | 16                                                                                                   |                |                           |                    |                                               |                                                         |
|                                                |                                                           |                                                                           | 20                                                                                                   |                |                           |                    |                                               |                                                         |

Максимальное значение основной приведенной к ДИ погрешности измерений силы постоянного тока в рабочем диапазоне измерений для всех ИК составляет \_\_\_\_\_% и не превышает предела допускаемой погрешности ±0,1 %. 5.5.2 Определение основной приведенной к ДВ погрешности воспроизведения силы постоянного тока в рабочем диапазоне воспроизведения

Таблица В.2

| Канал поди<br>вос- калл<br>про- (в<br>изве- изи<br>дения сил<br>янно | Контакты<br>подключения<br>калибратора<br>(в режиме<br>измерения<br>силы посто-<br>янного тока) | Обозначе-<br>ние окна<br>ввода зна-<br>чения силы<br>тока на<br>компьютере | Значение силы<br>тока задаваемого<br>с компьютера | Значение силы тока, из-<br>меренное калибратором<br>(в режиме измерения си-<br>лы постоянного тока) на<br>аналоговом выходе пре-<br>образователя |   |   | Абсолют-<br>ная по-<br>грешность<br>воспроиз-<br>ведения | Основная,<br>приведен-<br>ная к ДВ,<br>погреш-<br>ность вос-<br>произведе-<br>ния |
|----------------------------------------------------------------------|-------------------------------------------------------------------------------------------------|----------------------------------------------------------------------------|---------------------------------------------------|----------------------------------------------------------------------------------------------------|---|---|----------------------------------------------------------|-----------------------------------------------------------------------------------|
|                                                                      |                                                                                                 |                                                                            | I <sub>ком</sub> , мА                             | I <sub>нзм</sub> , мА                                                                                                    |   |   | ΔΙ                                                       | × %                                                                               |
|                                                                      |                                                                                                 |                                                                            |                                                   | 1                                                                                                    | 2 | 3 | LIMAKC, MICL                                             | 1, 70                                                                             |
| 1                                                                    | 2                                                                                               | 3                                                                          | 4                                                 | 5                                                                                                    | 6 | 7 | 8                                                        | 9                                                                                 |
|                                                                      | XS6:3,<br>XS6:5                                                                                 | AO1(XS6:3)                                                                 | 4                                                 |                                                                                                    |   |   |                                                          |                                                                                   |
| 1                                                                    |                                                                                                 |                                                                            | 8                                                 |                                                                                                    |   |   |                                                          |                                                                                   |
|                                                                      |                                                                                                 |                                                                            | 12                                                |                                                                                                    |   |   |                                                          |                                                                                   |
|                                                                      |                                                                                                 |                                                                            | 16                                                |                                                                                                    |   |   |                                                          |                                                                                   |
|                                                                      |                                                                                                 |                                                                            | 20                                                |                                                                                                    |   |   |                                                          |                                                                                   |
| 2                                                                    | XS6:9,<br>XS6:11                                                                                | AO2(XS6:9)                                                                 | 4                                                 |                                                                                                    |   |   |                                                          |                                                                                   |
|                                                                      |                                                                                                 |                                                                            | 8                                                 |                                                                                                    |   |   |                                                          |                                                                                   |
|                                                                      |                                                                                                 |                                                                            | 12                                                |                                                                                                    |   |   |                                                          |                                                                                   |
|                                                                      |                                                                                                 |                                                                            | 16                                                |                                                                                                    |   |   |                                                          |                                                                                   |
|                                                                      |                                                                                                 |                                                                            | 20                                                |                                                                                                    |   |   |                                                          |                                                                                   |

Максимальное значение основной приведенной к ДВ погрешности воспроизведения силы постоянного тока в рабочем диапазоне воспроизведения для всех каналов воспроизведения составляет \_\_\_\_\_% и не превышает предела допускаемой погрешности ±0,1 %.

6. Дата очередной поверки \_\_\_\_\_

Поверитель:

Должность

Дата

Подпись

ФИО